1) On the Treasurer/Tax Collector's website, scroll over the word property and click "Property Tax" payments.

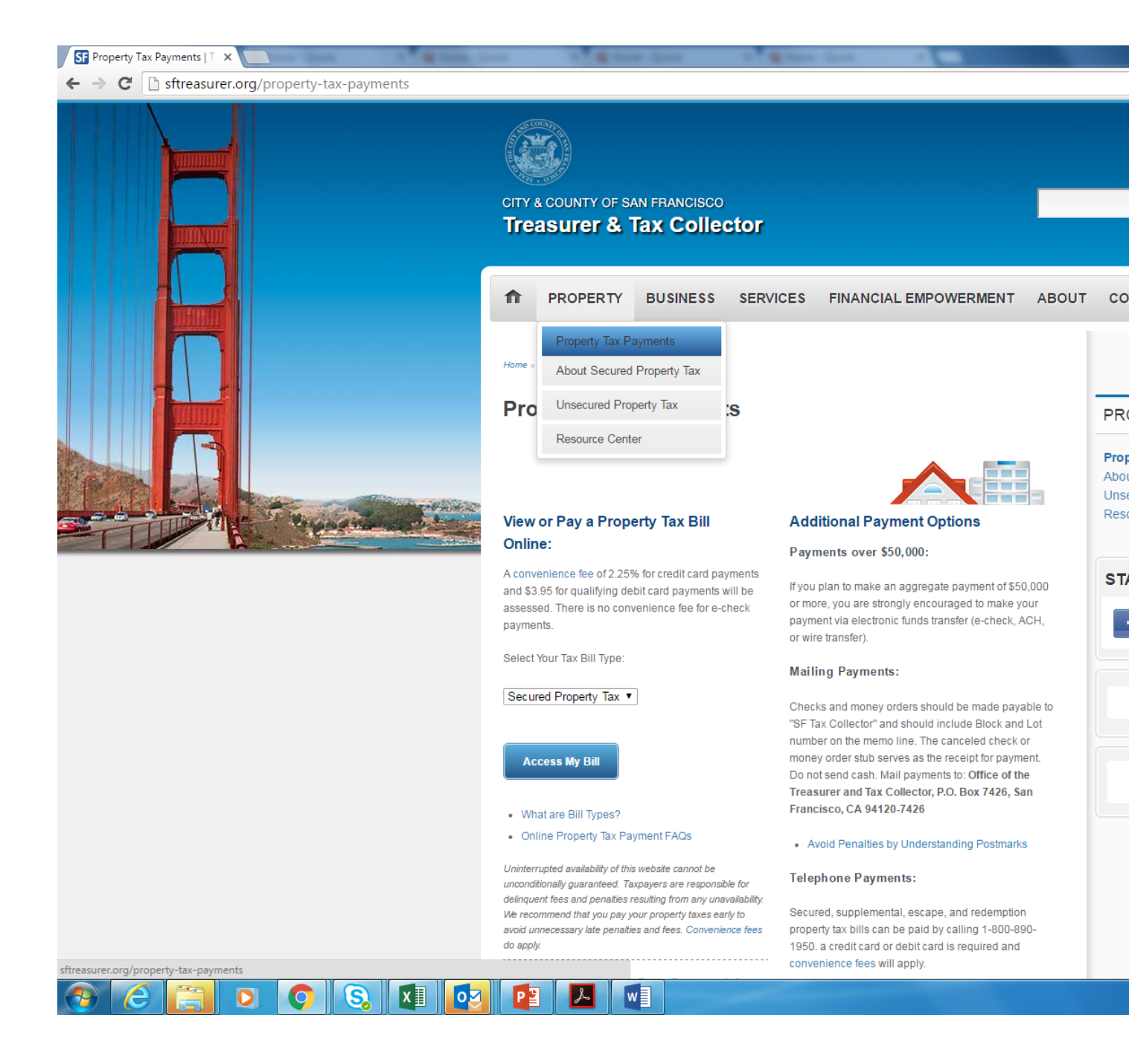

2) On the next screen, ensure that Secured Property Tax is selected and then click "Access My Bill"

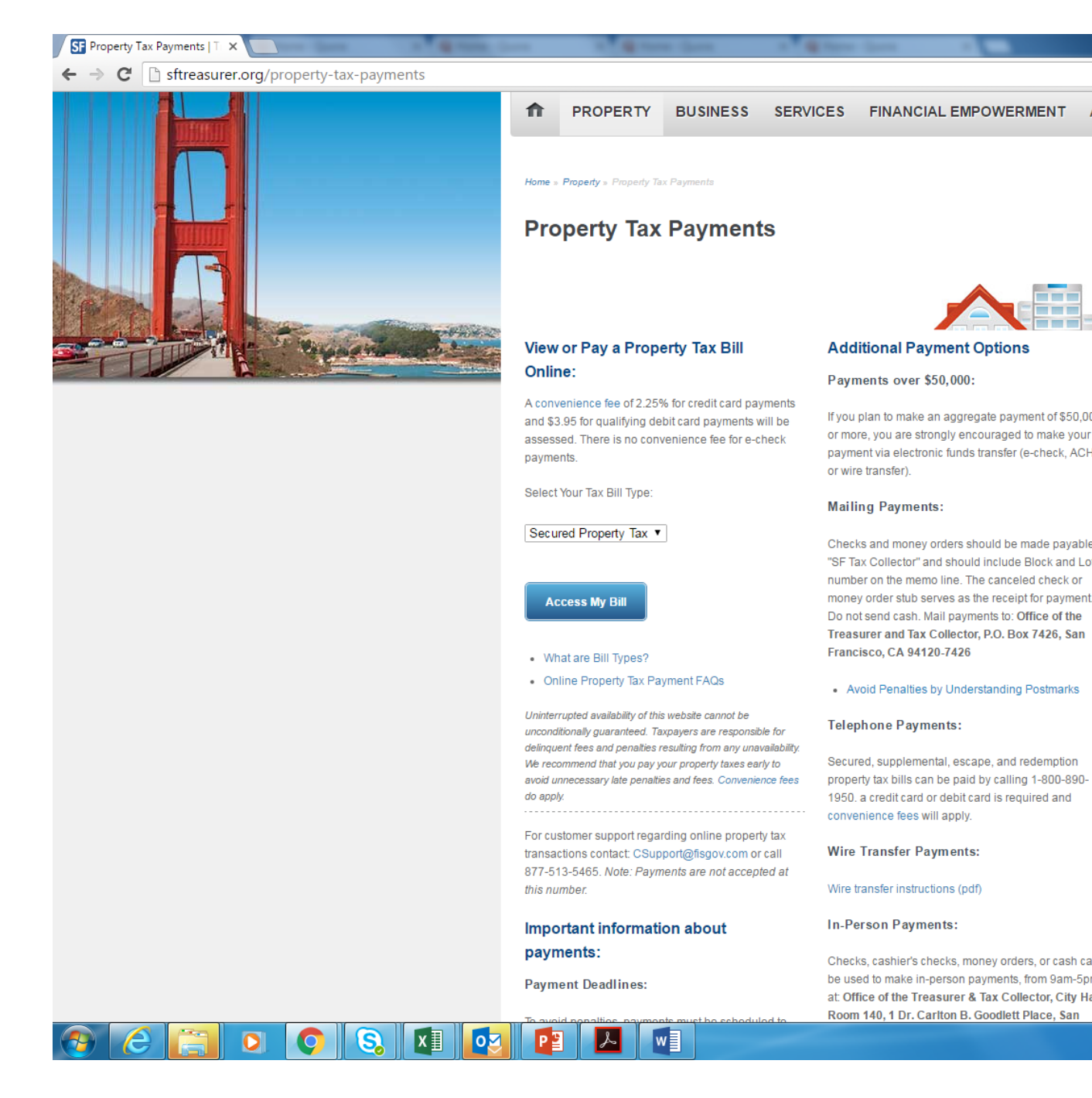

3) On the next screen, enter in either the property's address or Assessor's Parcel Number (APN). If you are having trouble locating your APN, please utilize the Property Information Map on the resources page. Once the information is input, click "Begin Search."

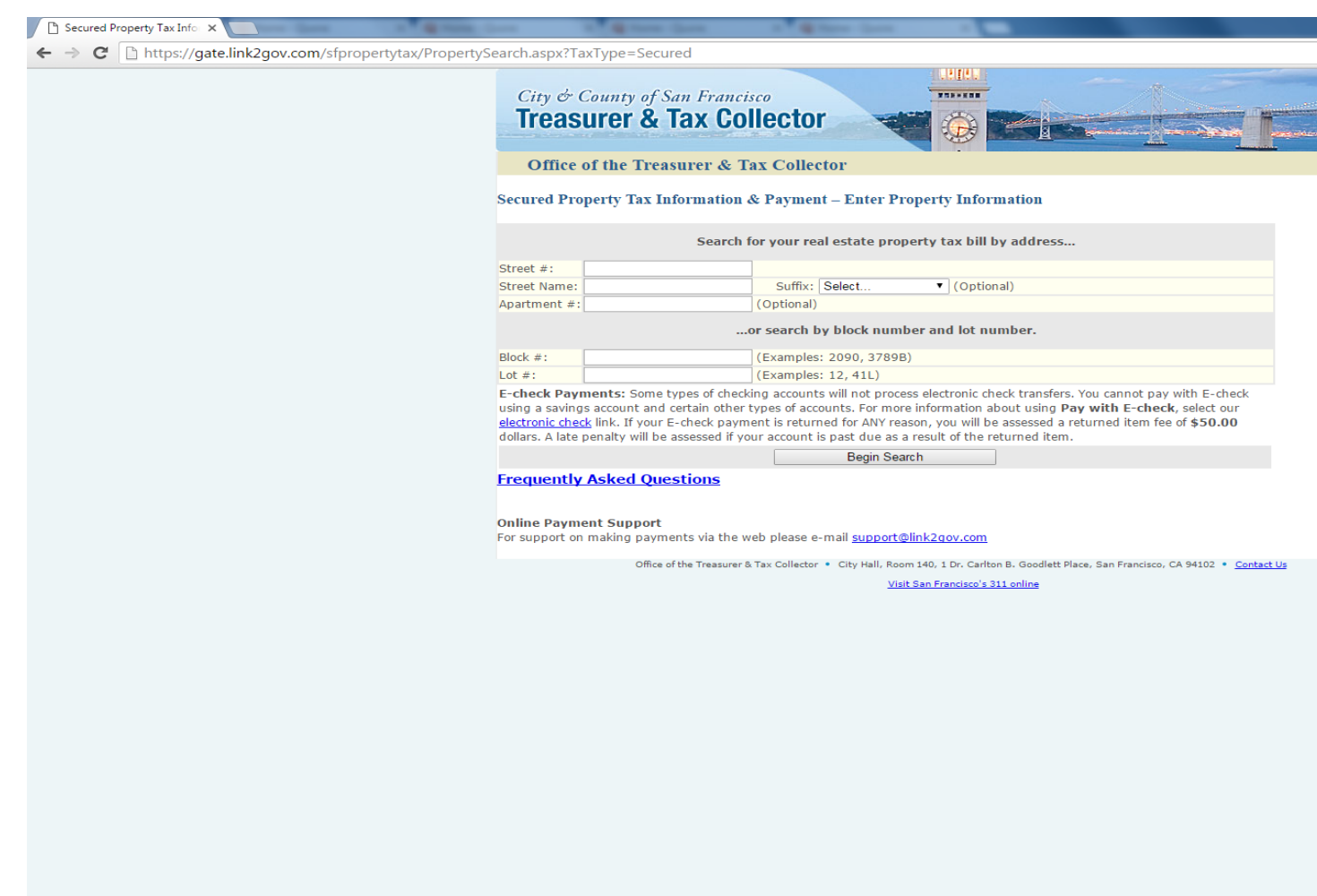

📀 ⋵ 📋 💽 📀 🗞 💵 🔯 🛃 🗐

4) Upon clicking "Begin Search" your property should appear on the next screen, click "Select."

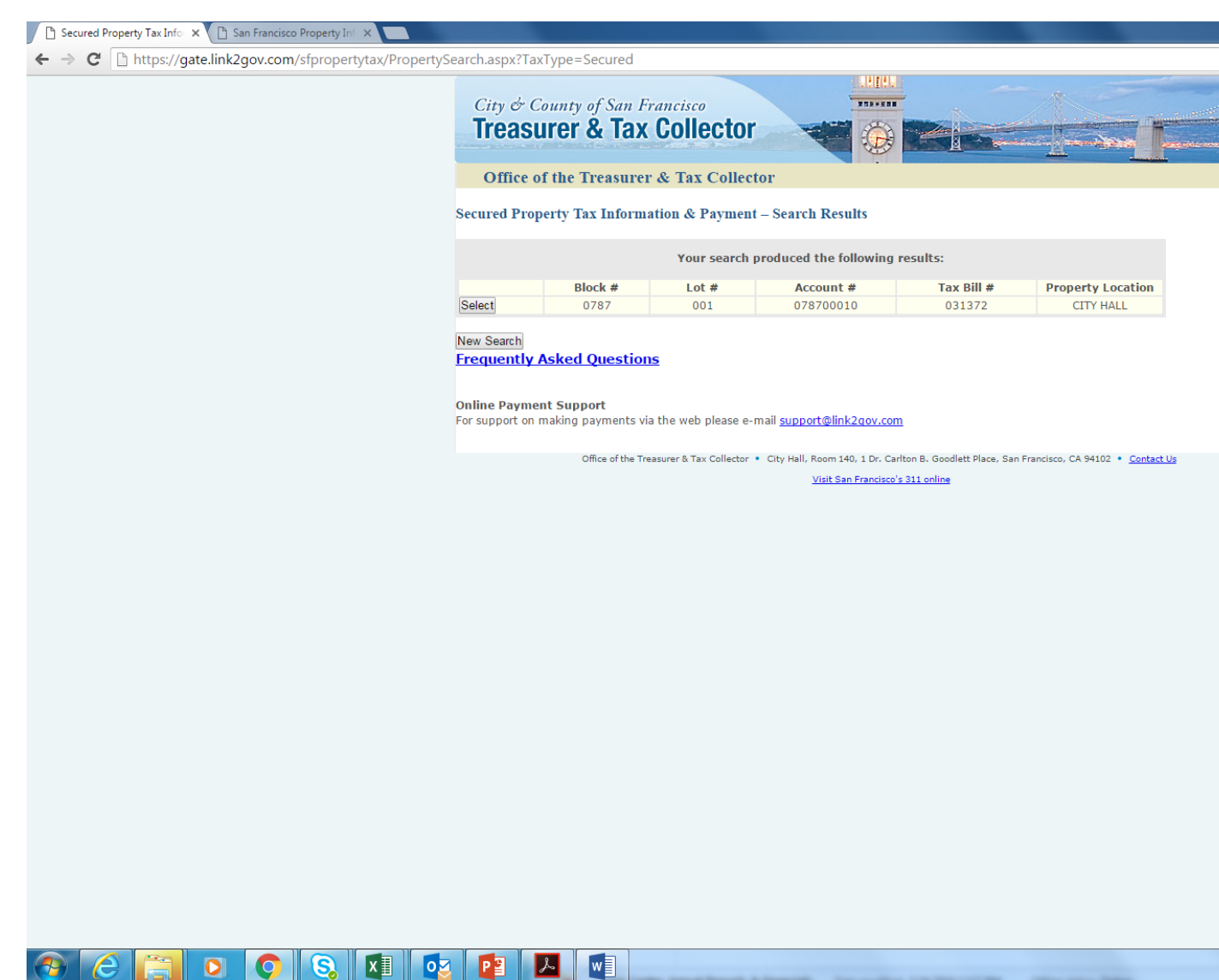

5) The final screen will provide all relevant property tax information on the selected property. Under the Special Assessment table, one can see how much a given property owes due to their CBD assessment. If an assessment is owed it will indicate that on the bottom of this page and will provide you an option to pay your assessment bill electronically.

| → C D http | s://gate.link2gov.co | om/sfpropertytax/Pro | opertyInformation.as           | х                                                                 |                    |                    |                  |                     |                        |  |  |  |  |  |
|------------|----------------------|----------------------|--------------------------------|-------------------------------------------------------------------|--------------------|--------------------|------------------|---------------------|------------------------|--|--|--|--|--|
|            |                      |                      | Office of                      | f the Treasure                                                    | r & Tax Collec     | tor                |                  |                     |                        |  |  |  |  |  |
|            |                      |                      | Secured Prop                   | Secured Property Tax Information & Payment – Property Information |                    |                    |                  |                     |                        |  |  |  |  |  |
|            |                      |                      | Tax Year 2015                  | Tax Year 2015 - 2016                                              |                    |                    |                  |                     |                        |  |  |  |  |  |
|            |                      |                      |                                |                                                                   |                    |                    |                  |                     |                        |  |  |  |  |  |
|            |                      |                      | This property                  | has prior vears' d                                                | elinguent tax bill | s. Please check th | ne Redemption Ta | x roll or contact t | he Redemption          |  |  |  |  |  |
|            |                      |                      | Unit at 415-55                 | 54-4499 for more                                                  | information.       |                    | •                |                     |                        |  |  |  |  |  |
|            |                      |                      | All installment                | s have been paid                                                  |                    |                    |                  |                     |                        |  |  |  |  |  |
|            |                      |                      |                                |                                                                   |                    |                    |                  |                     |                        |  |  |  |  |  |
|            |                      |                      |                                |                                                                   |                    |                    |                  |                     |                        |  |  |  |  |  |
|            |                      |                      | Prior Year Secure<br>2014-2015 | ed Tax Payment Inf                                                | ormation           |                    |                  |                     |                        |  |  |  |  |  |
|            |                      |                      | 2013-2014                      |                                                                   |                    |                    |                  |                     |                        |  |  |  |  |  |
|            |                      |                      | 2012-2013                      |                                                                   |                    |                    |                  |                     |                        |  |  |  |  |  |
|            |                      |                      | <u>2010-2011</u>               |                                                                   |                    |                    |                  |                     |                        |  |  |  |  |  |
|            |                      |                      | Mailing Inform                 | nation                                                            |                    |                    |                  |                     |                        |  |  |  |  |  |
|            |                      |                      | Change of Addre                | ess Form <u>Click Here</u>                                        |                    |                    |                  |                     |                        |  |  |  |  |  |
|            |                      |                      |                                |                                                                   |                    |                    |                  |                     |                        |  |  |  |  |  |
|            |                      |                      | Property                       |                                                                   |                    |                    |                  |                     |                        |  |  |  |  |  |
|            |                      |                      | <u>Vol #</u>                   | Block #                                                           | <u>Lot #</u>       | Account #          | Tax Bill #       | Tax Rate            | Property<br>Location   |  |  |  |  |  |
|            |                      |                      | 06                             | 0787                                                              | 001                | 078700010          | 031372           | 1.1826 %            | CITY HALL              |  |  |  |  |  |
|            |                      |                      | Accorcmont                     | formation                                                         |                    |                    |                  |                     |                        |  |  |  |  |  |
|            |                      |                      | Assessment II                  | Assessment Information                                            |                    |                    |                  |                     |                        |  |  |  |  |  |
|            |                      |                      | Asses<br>LA                    | Assessment<br>LAND                                                |                    |                    | 1.1826 %         | An                  | <u>nount</u><br>\$0.00 |  |  |  |  |  |
|            |                      |                      | Impr/St                        | Impr/Structural                                                   |                    |                    |                  |                     | \$0.00                 |  |  |  |  |  |
|            |                      |                      | Impr/F                         | Impr/Fixtures                                                     |                    |                    |                  |                     | \$0.00                 |  |  |  |  |  |
|            |                      |                      | Personal                       | Personal Property                                                 |                    |                    |                  |                     | \$0.00                 |  |  |  |  |  |
|            |                      |                      | Gross Tax                      | Gross Taxable Value                                               |                    |                    |                  |                     | \$0.00                 |  |  |  |  |  |
|            |                      |                      | LESS: EX                       | LESS: Exemptions                                                  |                    |                    |                  |                     | \$0.00                 |  |  |  |  |  |
|            |                      |                      | Ot                             | Other                                                             |                    |                    |                  |                     | \$0.00                 |  |  |  |  |  |
|            |                      |                      | Net Taxa                       | Net Taxable Value                                                 |                    |                    |                  |                     | \$0.00                 |  |  |  |  |  |
|            |                      |                      |                                |                                                                   |                    |                    |                  |                     |                        |  |  |  |  |  |
|            |                      |                      | Direct Charge                  | s and/or Special                                                  | Assessments        |                    |                  |                     |                        |  |  |  |  |  |
|            |                      |                      | Co                             | Code                                                              |                    | Type               |                  | An<br>¢20           | 420 004 88             |  |  |  |  |  |
|            |                      |                      | 3                              | 1                                                                 | Civic Center C     |                    | (113) 020-1919   | \$39                | \$39,994.88            |  |  |  |  |  |
|            |                      |                      | Total Direct Cha               | rges and Special                                                  | \$30.004.90        |                    |                  |                     |                        |  |  |  |  |  |
|            |                      |                      |                                |                                                                   | \$J7,794.00        |                    |                  |                     |                        |  |  |  |  |  |
|            |                      |                      | Assess                         | sments                                                            |                    |                    |                  |                     |                        |  |  |  |  |  |

|                                                                                                    | ation                                                                                                    |                                                                      |                                                                   |                                                                                                    |                                                                         |                                                              |  |
|----------------------------------------------------------------------------------------------------|----------------------------------------------------------------------------------------------------|----------------------------------------------------------------------|-------------------------------------------------------------------|----------------------------------------------------------------------------------------------------|-------------------------------------------------------------------------|--------------------------------------------------------------|--|
|                                                                                                    |                                                                                                    |                                                                      |                                                                   |                                                                                                    |                                                                         |                                                              |  |
| Change of Addre                                                                                                    | ss Form <u>Click Here</u> .                                                                                                    |                                                                      |                                                                   |                                                                                                    |                                                                         |                                                              |  |
| Property                                                                                                    |                                                                                                    |                                                                      |                                                                   |                                                                                                    |                                                                         |                                                              |  |
| <u>Vol #</u>                                                                                                    | Block #                                                                                                    | Lot #                                                                | Account #                                                         | Tax Bill #                                                                                            | <u>Tax Rate</u>                                                         | Prop                                                         |  |
| 06                                                                                                    | 0787                                                                                                    | 001                                                                  | 078700010                                                         | 031372                                                                                                | 1.1826 %                                                                | CITY                                                         |  |
| Assessment In                                                                                                    | formation                                                                                                    |                                                                      |                                                                   |                                                                                                    |                                                                         |                                                              |  |
| Asses                                                                                                    | sment                                                                                                    | Full Value                                                           |                                                                   | Tax Rate                                                                                              | Amount                                                                  |                                                              |  |
| LA                                                                                                    | ND                                                                                                    |                                                                      |                                                                   | 1.1826 %                                                                                              | Allowitt                                                                |                                                              |  |
| Impr/St                                                                                                    | ructural                                                                                                    |                                                                      |                                                                   |                                                                                                    |                                                                         |                                                              |  |
| Impr/Fixtures                                                                                                    |                                                                                                    |                                                                      |                                                                   |                                                                                                    |                                                                         |                                                              |  |
| Personal                                                                                                    | Property                                                                                                    |                                                                      |                                                                   |                                                                                                    |                                                                         |                                                              |  |
| Gross Tax                                                                                                    | able Value                                                                                                    |                                                                      |                                                                   |                                                                                                    |                                                                         |                                                              |  |
| LESS: Exemptions                                                                                                    |                                                                                                    |                                                                      |                                                                   |                                                                                                    |                                                                         |                                                              |  |
| Homeo                                                                                                    | wner's                                                                                                    |                                                                      |                                                                   |                                                                                                    |                                                                         |                                                              |  |
| Otl                                                                                                    | ier                                                                                                    |                                                                      |                                                                   |                                                                                                    |                                                                         |                                                              |  |
| Net Taxa                                                                                                    | ole Value                                                                                                    |                                                                      |                                                                   |                                                                                                    |                                                                         |                                                              |  |
| Direct Charges                                                                                                    | and/or Special A                                                                                                    | ssessments                                                           |                                                                   |                                                                                                    |                                                                         |                                                              |  |
| Co                                                                                                    | de                                                                                                    | Туре                                                                 |                                                                   | Phone #                                                                                               | An                                                                      | Amount                                                       |  |
| 3                                                                                                    | 1                                                                                                    | Civic Center CE                                                      | D (                                                               | (415) 626-1819                                                                                        |                                                                         | \$39,994.88                                                  |  |
| Total Direct Char<br>Assess                                                                                                    | rges and Special<br>ments                                                                                                    | \$39,994.88                                                          |                                                                   |                                                                                                    |                                                                         |                                                              |  |
| Total Due                                                                                                    | Total Due                                                                                                    |                                                                      |                                                                   |                                                                                                    | \$39                                                                    | ,994.88                                                      |  |
|                                                                                                    |                                                                                                    |                                                                      |                                                                   |                                                                                                    |                                                                         |                                                              |  |
| Payment Sum                                                                                                    | mary                                                                                                    |                                                                      |                                                                   | a of the radio buttor                                                                                 | is in the left hand (                                                   | column b                                                     |  |
| Payment Sum<br>Choose how muc<br>second installme                                                                                                    | m <b>ary</b><br>:h of your property<br>nt cannot be paid b                                                                                | tax you wish to pay<br>before the first instal                       | now by clicking on<br>ment is paid. Late                          | penalties and fees a                                                                                  | re applied to paym                                                      | ients ma                                                     |  |
| Payment Sum<br>Choose how muc<br>second installme<br>their respective                                                                                                | m <b>ary</b><br>:h of your property<br>nt cannot be paid b<br>Jelinquency dates.                                                          | tax you wish to pay<br>before the first instal<br>The "Amount Due" i | now by clicking on<br>Iment is paid. Late<br>ndicated below alre  | penalties and fees a<br>ady reflects applical                                                         | re applied to paym<br>ple late penalties a                              | ients ma<br>nd fees, i                                       |  |
| Payment Sum<br>Choose how muc<br>second installme<br>their respective                                                                                                | mary<br>ch of your property<br>nt cannot be paid b<br>Jelinquency dates.                                                                  | tax you wish to pay<br>before the first instal<br>The "Amount Due" i | now by clicking on<br>Iment is paid. Late<br>ndicated below alre  | penalties and fees a<br>ady reflects applical<br>Amount Due                                           | re applied to paym<br>ple late penalties a<br>Pai                       | nents ma<br>nd fees, i<br>d Date                             |  |
| Payment Sum<br>Choose how mu<br>second installme<br>their respective<br>Pay First Ins                                                                                | mary<br>th of your property<br>nt cannot be paid b<br>Jelinquency dates.                                                                  | tax you wish to pay<br>before the first instal<br>The "Amount Due" i | now by clicking on<br>Iment is paid. Late<br>ndicated below alre  | penalties and fees a<br>ady reflects applicat<br>Amount Due<br>\$0.00                                 | re applied to paym<br>ple late penalties an<br>Pai<br>12/               | nents mac<br>nd fees, if<br><b>d Date</b><br>/11/15          |  |
| Payment Sum<br>Choose how mut<br>second installme<br>their respective<br>Pay First Ins<br>Pay Second 1                                                               | mary<br>h of your property<br>nt cannot be paid b<br>delinquency dates.<br>tallment<br>installment                                        | tax you wish to pay<br>before the first instal<br>The "Amount Due" i | now by clicking on<br>Iment is paid. Late<br>ndicated below alre  | penalties and fees a<br>sady reflects applical<br>Amount Due<br>\$0.00<br>\$0.00                      | re applied to paym<br>ole late penalties an<br>Pai<br>12,<br>12,        | nents ma<br>nd fees, i<br><b>d Date</b><br>/11/15<br>/11/15  |  |
| Payment Sum<br>Choose how mut<br>second installme<br>their respective<br>Pay First Ins<br>Pay Second 1<br>@ Pay Full Amo                                             | mary<br>ch of your property<br>nt cannot be paid b<br>delinquency dates.<br>tallment<br>installment<br>unt                                | tax you wish to pay<br>before the first instal<br>The "Amount Due" i | now by clicking on<br>Iment is paid. Late<br>ndicated below alre  | penalties and fees a<br>laady reflects applicat<br>Amount Due<br>\$0.00<br>\$0.00<br>\$0.00           | re applied to paym<br>ole late penalties an<br>Pai<br>12,<br>12,        | nents ma<br>nd fees, i<br><b>d Date</b><br>/11/15<br>/11/15  |  |
| Payment Sum<br>Choose how mut<br>second installme<br>their respective<br>Pay First Ins<br>Pay Second 1<br>@ Pay Full Amo                                             | mary<br>ch of your property<br>nt cannot be paid b<br>delinquency dates.<br>tallment<br>installment<br>unt                                | tax you wish to pay<br>before the first instal<br>The "Amount Due" i | now by clicking on<br>Iment is paid. Late<br>ndicated below alre  | penalties and fees a<br>ady reflects applical<br>Amount Due<br>\$0.00<br>\$0.00<br>\$0.00             | re applied to paym<br>ole late penalties an<br>Pai<br>12,<br>12,        | nents mai<br>nd fees, i<br><b>d Date</b><br>/11/15<br>/11/15 |  |
| Payment Sum<br>Choose how mut<br>second installme<br>their respective<br>Pay First Ins<br>Pay Second 1<br>@ Pay Full Amo                                             | mary<br>ch of your property<br>nt cannot be paid b<br>delinquency dates.<br>tallment<br>installment<br>unt                                | tax you wish to pay<br>pefore the first instal<br>The "Amount Due" i | now by clicking on<br>Iment is paid. Late<br>ndicated below alre  | penalties and fees a<br>ady reflects applical<br>Amount Due<br>\$0.00<br>\$0.00<br>\$0.00             | re applied to paym<br>ole late penalties an<br><b>Pai</b><br>12,<br>12, | nents ma<br>nd fees, .<br><b>d Date</b><br>/11/15<br>/11/15  |  |
| Payment Sum<br>Choose how mut<br>second installme<br>their respective<br>Pay First Ins<br>Pay Second 1<br>@Pay Full Amo<br>Continue                                  | mary<br>ch of your property<br>nt cannot be paid bi<br>delinquency dates.<br>tallment<br>(nstallment<br>unt<br>sked Question              | tax you wish to pay<br>before the first instal<br>The "Amount Due" i | now by clicking on<br>Iment is paid. Late<br>ndicated below alre  | so the facto Dortes and fees a<br>lady reflects applical<br>Amount Due<br>\$0.00<br>\$0.00<br>\$0.00  | re applied to paym<br>ole late penalties an<br>Pai<br>12,<br>12,        | nents m<br>nd fees,<br><b>d Date</b><br>/11/15<br>/11/15     |  |
| Payment Sum<br>Choose how mu<br>second installme<br>their respective<br>Pay First Ins<br>Pay Second 1<br>@Pay Full Amo<br>Continue<br>Frequently A                   | mary<br>ch of your property<br>nt cannot be paid b<br>delinquency dates."<br>tallment<br>(Installment<br>unt<br>sked Question             | tax you wish to pay<br>before the first instal<br>The "Amount Due" i | now by clicking on<br>Iment is paid. Late<br>ndicated below alre  | so the facto Dores and fees a<br>lady reflects applical<br>Amount Due<br>\$0.00<br>\$0.00<br>\$0.00   | re applied to paym<br>ple late penalties an<br>Pai<br>12,<br>12,        | nents ma<br>nd fees,<br><b>d Date</b><br>/11/15<br>/11/15    |  |
| Payment Sum<br>Choose how mu<br>second installane<br>their respective<br>Pay First Ins<br>Pay Second I<br>@Pay Full Amo<br>Continue<br>Frequently A<br>Online Paymen | mary<br>ch of your property<br>nt cannot be paid E<br>delinquency dates.<br>tallment<br>(Installment<br>unt<br>sked Question<br>t Support | tax you wish to pay<br>before the first instal<br>The "Amount Due" i | now by clicking on<br>Iment is paid. Late<br>Indicated below alre | so the facto Dorters and fees a<br>lady reflects applical<br>Amount Due<br>\$0.00<br>\$0.00<br>\$0.00 | re applied to paym<br>ple late penalties an<br>Pai<br>12,<br>12,        | nents m<br>nd fees,<br><b>d Date</b><br>/11/15<br>/11/15     |  |

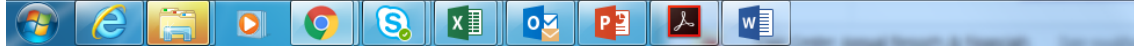